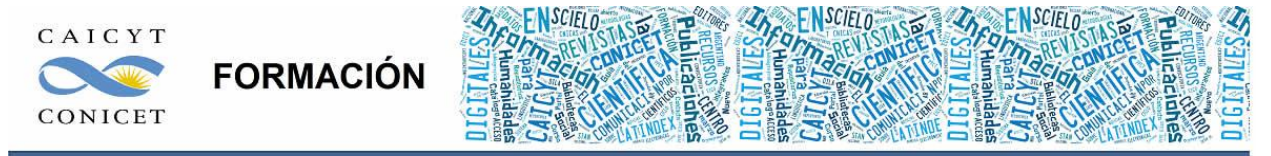

Centro Argentino de Información Científica y Tecnológica (CAICYT-CONICET) Profesores: Mariana Vallejos y Matías Vlahusic

# Curso de Formación en Administración de la Plataforma de edición Electrónica OJS para revistas científicas y técnicas

PARTE IV. LIBRO 10. LECTORES

El contenido de este libro así como también los que componen el curso de Curso de Formación en Administración de la Plataforma de edición Electrónica OJS para revistas científicas y técnicas, se encuentran bajo una Licencia Creative Commons. Última actualización: 24/04/2016

# PARTE IV - LIBRO 10. LECTORES

En este libro Ud. conocerá:

- El rol lector.
- Las herramientas de lectura.

El contenido de este libro así como también los que componen el curso de Curso de Formación en Administración de la Plataforma de edición Electrónica OJS para revistas científicas y técnicas, se encuentran bajo una Licencia Creative Commons. Última actualización: 24/04/2016 1

# INTRODUCCIÓN

El lector es la persona que ingresa al sitio con la intención de obtener información de los diferentes artículos y revistas alojadas en la plataforma. Cuando las publicaciones no permiten el libre acceso al contenido, el lector puede ser inscripto por el gestor de suscripciones (ver libro anterior) quien lo asociará a diferentes tipos de suscripciones, o bien, por el gestor de la revista. Ahora bien, si las políticas de la publicación lo permiten, el lector podrá inscribirse sin necesidad de previa autorización. En este caso, la única ventaja que tendrá el/a lector/a será la de recibir notificaciones del/a Editor/a cuando publique un nuevo número.

El registro de usuarios con rol lector puede resultar más útil para el Gestor o el Editor ya que de esta manera pueden conocer a sus lectores reales y además poder sacar estadísticas a través de los perfiles (por ejemplo, de filiación o país) cosa que no ocurre con un usuario cualquiera que navega el sitio: siempre será un lector/a real o potencial pero desconocido para el gestor o editor de la publicación.

Así como OJS provee de una extensa cantidad de herramientas para facilitar el trabajo a todos los participantes del proceso editorial, también lo hace con el lector, poniendo a su disposición las llamadas herramientas de lectura. Para que el lector pueda trabajar con dichas herramientas, primero hay que asegurarse de que estén disponibles en la publicación.

## HABILITANDO LAS HERRAMIENTAS DE LECTURA

Ahora volveremos sobre el rol de Gestor/a revistas para poner a disposición de los lectores las herramientas de lectura.

Una vez logueados como gestor debemos ir a la configuración de la revista y hacer click en "Herramientas de lectura".

Una vez en esta pantalla veremos si las herramientas están habilitadas o no.

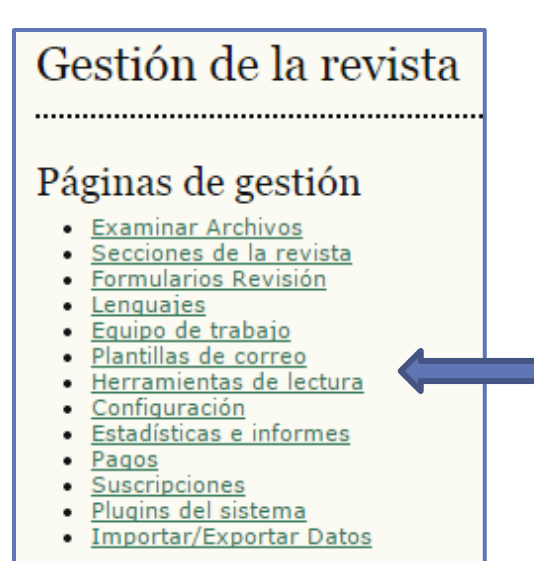

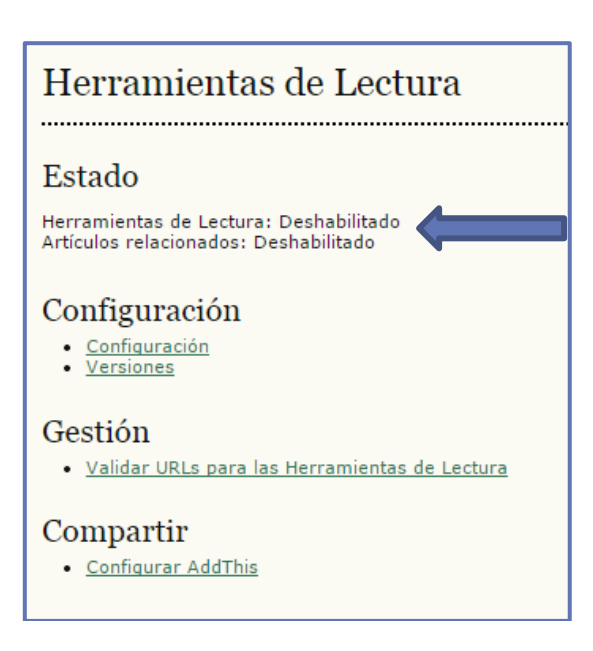

Ahora pasamos a la parte de configuración. Aquí es dónde tendremos la posibilidad de activar las herramientas y hacer una selección de aquellas que deseamos que estén disponibles.

Las opciones son las siguientes:

• Resumen: resumen del elemento actual (viene por defecto).

• Acerca de los/as autores/as: muestra los datos biográficos introducidos por los/as autores/as siempre y cuando se encuentren en el perfil del autor.

• Cómo citar: proporciona detalles bibliográficos de cómo citar un trabajo en diferentes estilos: ABNT, APA, BibTex, CBE, EndNote, MLA, ProCite, RefMan, RefWorks, Turabian y Vancouver.

El contenido de este libro así como también los que componen el curso de Curso de Formación en Administración de la Plataforma de edición Electrónica OJS para revistas científicas y técnicas, se encuentran bajo una Licencia Creative Commons. Última actualización: 24/04/2016

3

• Información de indización: muestra la información de indización (metadatos Dublin Core y los de PKP) de un elemento generada por el/la autor/a y el sistema. Útiles a la hora de exportar datos o para implementar el protocolo OAI-PMH.

• Ver archivos complementarios: muestra una lista de archivos complementarios incluidos por el/la autor/a, las imágenes fotos y/u otros archivos que se han incluido en el envío.

Versión para imprimir.

• **Definición de términos:** permite a los/as lectores/as hacer doble click en cualquier palabra y enviarla a un diccionario.

• Enviar a un/a colega: permite al/a lector/a escribir un correo electrónico en una plantilla que tiene como asunto el título del artículo.

• Mandar correo electrónico a los/as autores/as: permite al/a lector/a escribir un correo electrónico al/a autor/a en una plantilla.

• Buscar referencias: permite encontrar citas bibliográficas por ejemplo en Google Académico.

• Añadir comentario: habilita a los lectores a enviar comentarios. Para ello, las opciones son las siguientes:

- Los usuarios tienen que estar registrados y autenticados para enviar, el envío anónimo NO se permite.

- Los usuarios tienen que estar registrados y autenticados para enviar, el envío anónimo SI se permite.

- Los usuarios NO tienen que estar registrados para enviar, el envío anónimo SI se permite.

Finalmente, en **Herramientas de elementos relacionados**, podremos agregar herramientas adicionales específicas de cada disciplina. En el caso de no tener interés, solo debemos seleccionar "desactivar elementos relacionados en la lista". Para personalizar estas opciones se puede ir a Configuración -> Conjuntos de Elementos Relacionados. Allí se pueden crear nuevos elementos, así como también validar, exportar y borrar entre otras cosas. Las herramientas de elementos relaciones sirven para crear diferentes estilos y perfiles de las herramientas de lectura. Hará búsquedas sobre elementos relacionados en bases de datos y/o sitios específicos de la disciplina que hayamos escogido.

4

Hacemos clic en guardar y notaremos que ya están activadas las herramientas. A partir de ahora cuando un lector ingrese en algún artículo publicado en algún número disponible, encontrará en la parte derecha (esto dependerá de la configuración de la

Apariencia) de la pantalla, dichas herramientas. En la siguiente captura de pantalla se muestran algunos ejemplos de algunas herramientas: las herramientas de ítems relacionados y cómo un usuario registrado puede hacer un comentario sobre el artículo.

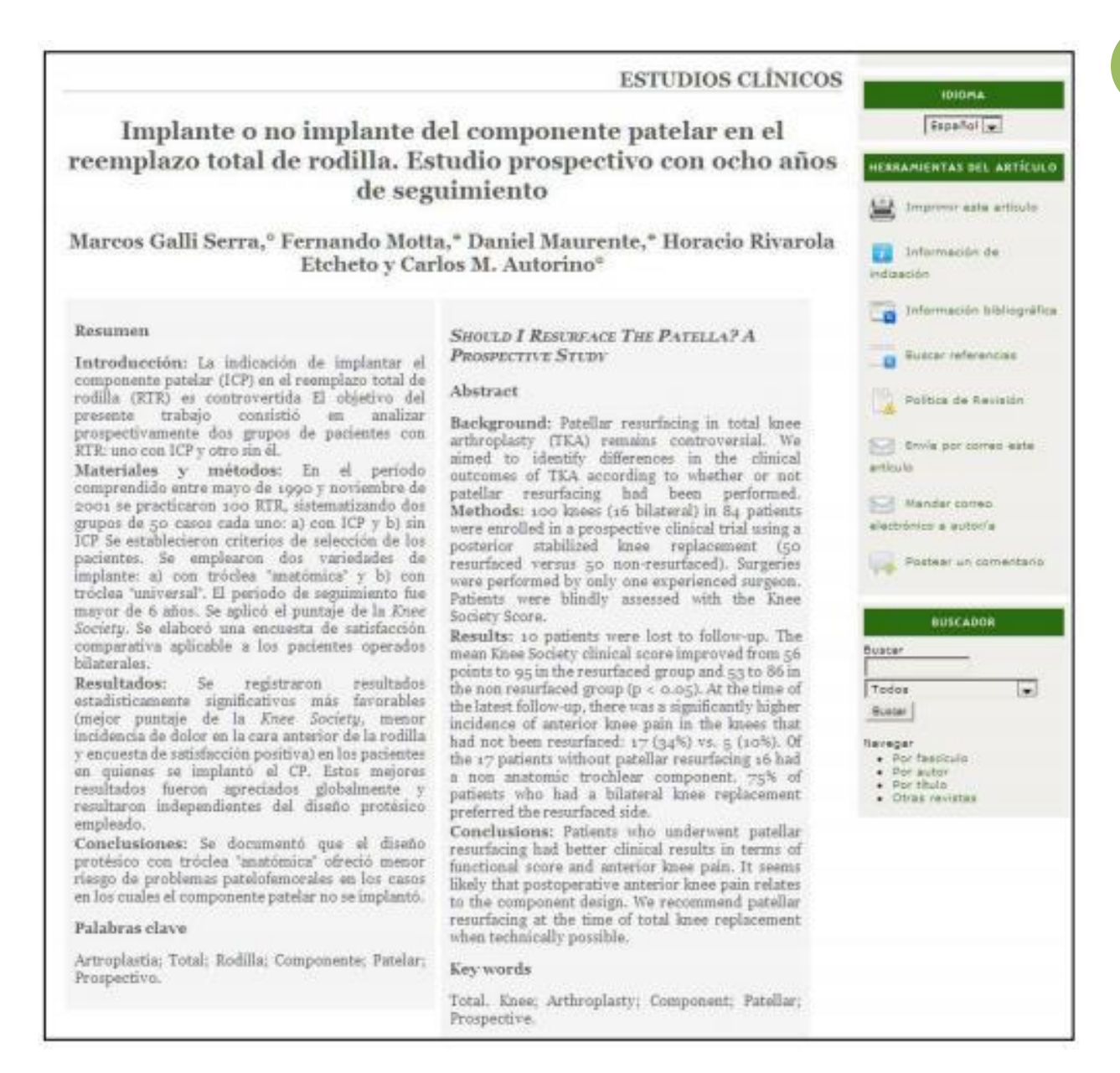

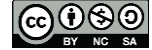

Administración de la Plataforma de edición Electrónica OJS para revistas científicas y técnicas, se encuentran bajo una Licencia Creative Commons. Última actualización: 24/04/2016

| vez que los problemas patelofemorales continúan siendo una de las causas prevalentes de<br>complicaciones 3.5.9.12.33.14.16.21.23.24.27                                                                                                    | тиговмастон                                                                                                    |
|----------------------------------------------------------------------------------------------------|----------------------------------------------------------------------------------------------------|
| Mediante estudios con el mayor rigor metodológico y el más elevado nivel de evidencia<br>(metanálisis y estudios prospectivos, aleatorizados, a doble ciego) no ha sido posible obtener<br>una respuesta definitiva a la siguiente pregunta: | <ul> <li>Para lectoras/as</li> <li>Para autoris/es</li> <li>Para bibliotecarios/as</li> </ul>                                |
| Se debe o no reemplazar el componente patelofemoral?                                                                                                    | PALADRAS CLAVE                                                                                                    |
| Por lo tanto, el cirujano tiene tres opciones en el acto operatorio, todas ellas con fundamentación bibliográfica:                                                                                                    | Pedalitika osurferensi genoruweni<br>ustum genoder Pideel Progedino<br>Redie Tatel                                           |
| a) Siempre reemplazar el componente patelofemoral.                                                                                                    | TEMS BELACIONADOS                                                                                                    |
| b) Nunca reemplazar el componente patelofemoral.                                                                                                    | R.                                                                                                    |
| c) Selectivamente reemplazar el componente patelofemoral, conforme a los hallazgos clínicos e intraoperatorios.                                                                                                    | Authors work<br>Related studies<br>Multimedia<br>Book searches<br>Pay pervises<br>Sovernment health siles<br>Relevant potals |
| La hipótesis elaborada para el presente estudio es que el ICP genera mejor resultado funcional y menor dolor en la cara anterior de la rodilla.                                                                                              |                                                                                                    |
| El objetivo fue analizar prospectivamente dos grupos de pacientes con RTR, uno con ICP y otro sin él, con un seguimiento mínimo de 6 años.                                                                                                   | Databases<br>Online forums                                                                                                   |

#### Materiales y métodos

### Diseño del estudio

El estudio se diseñó con el objetivo de lograr una diferencia mínima de 10 puntos entre ambos grupos sobre un máximo posible de 100 puntos acreditados por el puntaje de la Knee Society. Se definieron sendos errores: (falso positivo) y (falso negativo) de 0,05. Suponiendo

Government policy Media reporta Web search

El contenido de este libro así como también los que componen el curso de Curso de Formación en Administración de la Plataforma de edición Electrónica OJS para revistas científicas y técnicas, se encuentran bajo una Licencia Creative Commons. Última actualización: 24/04/2016

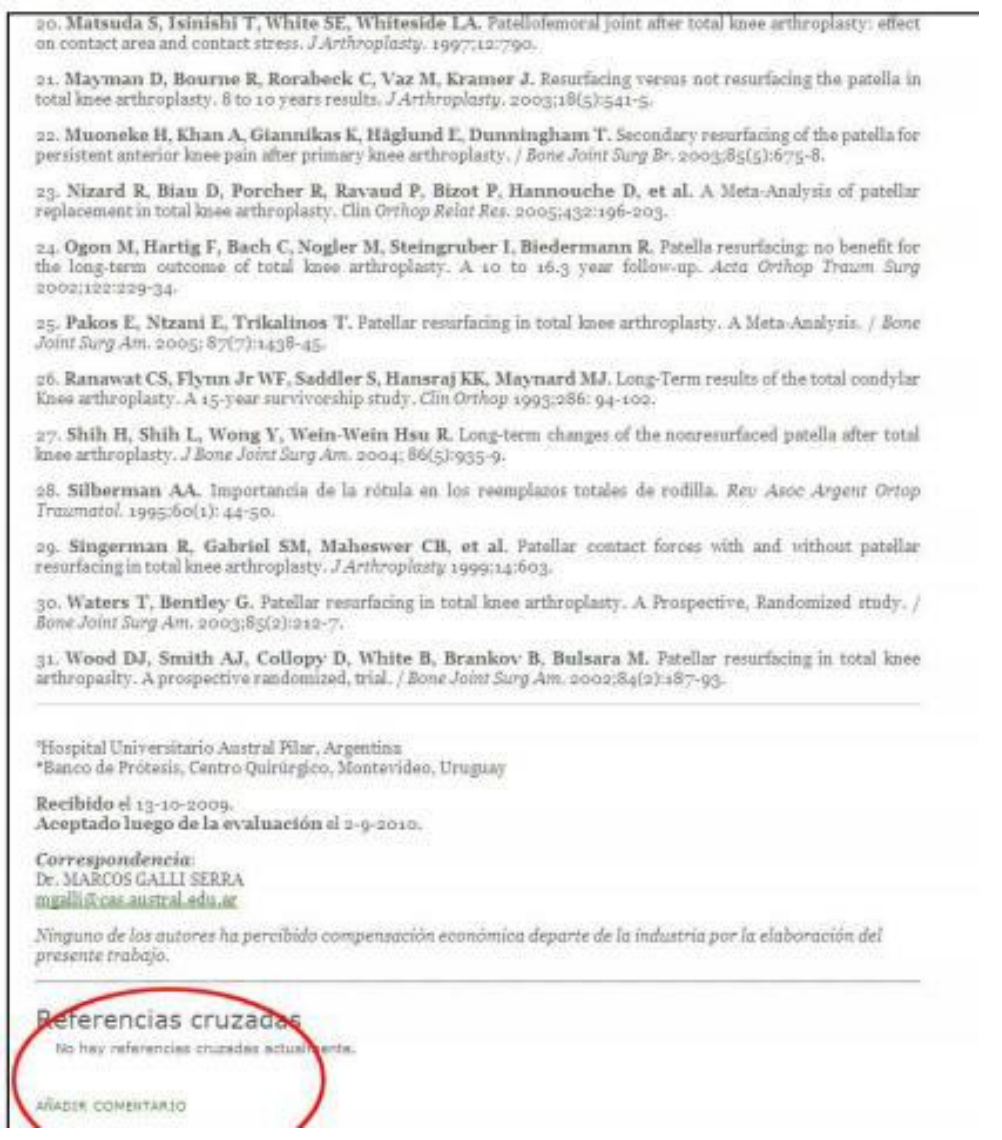

Se invita a los lectores de este módulo a explorar estos elementos y descubrir su funcionalidad siempre y cuando se respeten las actividades y las pautas que los docentes hayan establecido para el curso.

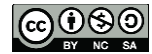